## Setting Targets and Average Marks

The Target column within markbook is there to serve as a guide for you to be able to see instantly if the student is performing in the homework as they should be. The Target, Average Mark and colour-coding are just guides. We know homework is not a grade predictor and part of the reason why we have resisted displaying an Average Grade. However, it is still a useful metric for how a student is performing across different homeworks.

In this first iteration of the markbook, you cannot import Target Grades. They do have to be manually entered, but we have tried to make it as easy as possible and of course, you only need the Target Grade here if you wish to use the colour-coding.

Simply **click on cell corresponding to the student** and **select their target grade**. You can change any student's target by clicking on their cell and selecting the new grade. There's no saving, hitting keys or anything else required.

If the mark scheme is not the mark scheme you wish to use for the Target, then you will need to delete the markbook and create a new one. However, all the homeworks and marking will reappear with the new mark book.

The Average Mark is calculated by taking the percentage set for each assignment marked and determining the average. Whatever mark scheme you used, Frog converts this is a percentage. Of course, some homeworks bear less weight than others and as such can skew an average mark. So you can **hide these columns** by clicking on the **options** menu and unchecking the **Show in Markbook** checkbox. The column disappears and the Average Mark is recalculated.

If you wish to see the homework again – it is always in the Assignments tab, and from the class markbook

- click on the **Actions Cog**
- Select Manage Markbook
- Check either the individual homework or the All checkbox to re-add all the homeworks.
- And click Save.